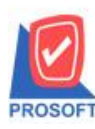

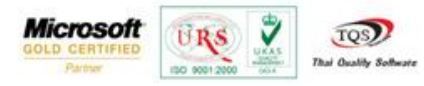

## ระบบ Purchase Order

การบันทึกเอกสารใบสั่งซื้อและอนุมัติใบสั่งซื้อ เมื่อ Export/Import แล้วให้มีรายละเอียคสินค้า(F11) เข้ามาในระบบ

1.สามารถเข้าได้ที่ Purchase Order > PO Data Entry >ใบสั่งซื้อ

เมื่อทำรายการใบสั่งซื้อเรียบร้อยแล้ว เลือกเพิ่มคำอธิบายที่รูปแว่นขยายหรือ Click > F11

|   | 👔 ใบสั่งชื่อ                  |             |            |                   |              |                |                |            |                     |                |   |
|---|-------------------------------|-------------|------------|-------------------|--------------|----------------|----------------|------------|---------------------|----------------|---|
|   | Approve F                     | PO. Refer   |            |                   |              |                |                |            | Pu                  | rchase Order   | ] |
|   | รทัสผู้ชาย<br>ส่วมคิดต่า      | ก-0001      |            | 🕶 บริษัท แกรน อิน | เตอร์สเกล จํ | ากื่<br>⊨ ด้วง | เพิ่เอกสาร<br> | P05802-000 | 01 📝 วันที่เอกสา    | 1\$ 03/02/2558 | 1 |
|   | นอยู่ต่อต่ออ<br>เลขที่อ้างอิง | 144 2 34 12 |            |                   |              | Ap;            | prove PR.      |            | -                   | 🔲 On Hold      |   |
|   | วันที่กำหน                    | เดส่ง เครดิ | ต (วัน)    | ขนส่งโอ           | ดย           |                |                | ผู้ขอซื้อ  |                     | ผู้สิ่งซื้อ    |   |
|   | 03/02/255                     | i8 🧾 🔅      | 30         |                   |              |                |                |            |                     |                |   |
|   | No.                           | รหัสสินค้า  |            | ชื่อสินค้า        | คลัง         | ที่เก็บ        | หน่วยนับ       | จำนวน      | ราคา/หน่วย ส่วนล    | ด จำนวนเงิน    | - |
|   | 1 DM-00                       | )1          | ผลไม้      |                   | 01           | 01             | กิโลกรัม       | 1,000.00   | 40.00               | 40,000.00      |   |
| 1 | 2                             |             |            |                   |              |                |                | .00        | .00                 | .00            | 1 |
|   | 3                             |             |            |                   |              |                |                | .00        | .00                 | .00            | L |
|   | 4                             |             |            |                   |              |                |                | .00        | .00                 | .00            | L |
|   | 6                             |             |            |                   |              |                |                | .00        | .00                 | .00            | L |
|   | 7                             |             |            |                   |              |                |                | .00        | .00                 | .00            |   |
|   |                               | l mari l    |            |                   |              |                |                |            |                     |                | 1 |
|   |                               | Q           |            |                   |              |                |                |            | รวม                 | 40,000.00      |   |
|   |                               |             |            |                   |              |                | ส่วนลด         |            |                     | 0 40,000.00    |   |
|   |                               |             |            |                   |              |                | ฐานการ         | ษี 40,1    | 000.00 ภาษี (%) 7.0 | 2,800.00       |   |
|   |                               |             |            |                   |              |                |                |            | รวมทั้งสิ้น         | 42,800.00      |   |
|   | Petail                        | 🗈 More 🤞    | 🔥 Rate 🛛 🖗 | Description       |              |                |                |            |                     |                | - |
| Ľ | New [                         | 🗏 Save 🗙    | Delete     | Find DCopy        | Print        | <b>∏</b> +Clos | e              |            |                     |                |   |

| 📦 รายละเอียดสินก้า                        | ×               |
|-------------------------------------------|-----------------|
| No. Description                           | <u>^</u>        |
| 1 สำหรับชายปลีกและส่ง                     |                 |
| 3                                         |                 |
| 4                                         |                 |
| 5                                         |                 |
|                                           |                 |
| 8                                         | =               |
| 9                                         |                 |
|                                           |                 |
| 12                                        |                 |
| 13                                        |                 |
| 15                                        |                 |
| 16                                        |                 |
| 17                                        |                 |
| 3. 3- 3- 8                                |                 |
|                                           |                 |
| PR Detail Al de Serie R Dessription       | : 1/20 {DM-001} |
|                                           |                 |
| K? First 🗘 Previous 🗘 Next 🖓 Last 🚺 Close |                 |

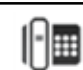

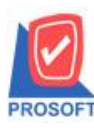

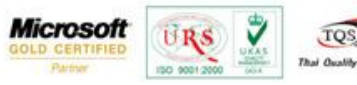

## 2.ทำรายการอนุมัติใบสั่งซื้อ โดยดึงอ้างอิงใบสั่งซื้อมาทำรายการ

| 💐 อนุมัติใบส่                                 | ไงซื้อ              |                                               |                                    |           |                  |            |               |                                |             |
|-----------------------------------------------|---------------------|-----------------------------------------------|------------------------------------|-----------|------------------|------------|---------------|--------------------------------|-------------|
|                                               |                     |                                               |                                    |           |                  |            |               | Ар                             | prove PO.   |
| ผู้อนุมัติ<br>ระวัดอัตวอ                      | EMP-00001           | <ul> <li>นาง นัท</li> <li>มริฉัต แ</li> </ul> | วดี สู่ประวัติ<br>ว.ศ. วินเตอร์สเร | າວ ຈຳ ຈັດ | เลขที่เ<br>PO_N/ | อกสาร      | P0A5802-0000  | 1 📝 วันที่เอกสาร<br>วันต้ใน PO | 03/02/2558  |
| <ul> <li>จากลอบาย</li> <li>อนุมัติ</li> </ul> | (110001)<br>() ไม่ส | านุมัติ                                       | On Hold                            |           | <br>ต้องการ      | ภายใน(วัน) | 1 00002 00001 |                                | 00/02/2000  |
| หมายเหตุ                                      |                     |                                               |                                    |           |                  |            |               | เลขที่ล้างลิง                  |             |
| วันที่กำหนด                                   | ดส่ง เครดิต(วั      | ทีม)                                          | ชนส่งโดย                           |           |                  |            | ผู้ขอซื้อ     |                                | ผู้สิ่งชื่อ |
| 03/02/2558                                    | 3 30                |                                               |                                    |           |                  |            |               |                                |             |
| No.                                           | รหัสสินค้า          | 정고경                                           | นค้า                               | คลัง      | ที่เก็บ          | หน่วยนับ   | จำนวน         | ราคา/หน่วย ส่วนลด              | สำนวนเงิน 🥠 |
| 1 DM-001                                      |                     | ผลไม้                                         | (                                  | 01        | 01               | กิโลกรัม   | 1,000.00      | 40.00                          | 40,000.00   |
| 2                                             |                     |                                               |                                    |           |                  |            | .00           | .00                            | - 00.       |
| 3                                             |                     |                                               |                                    |           |                  |            | .00           | .00                            | .00         |
| 4                                             |                     |                                               |                                    |           |                  |            | .00           | .00                            | .00         |
| 5                                             |                     |                                               |                                    |           |                  |            | .00           | .00                            | .00         |
|                                               |                     |                                               |                                    |           |                  |            | .00           | .00                            | .00 •       |
| ₹_ ₹- ₹-                                      | 0                   |                                               |                                    |           |                  |            |               | รวม                            | 40,000.00   |
|                                               |                     |                                               |                                    |           |                  | ส่วนล      | 6             | .0                             | 40,000.00   |
|                                               |                     |                                               |                                    |           |                  | ฐานส       | กษี 40,       | .000.00 ภาษี (%) 🦳 7.0         | 2,800.00    |
|                                               |                     |                                               |                                    |           |                  |            |               | รวมทั้งสิ้น                    | 42,800.00   |
| Detail                                        | 🛅 More 👌 R          | ate 😼 Descrip                                 | otion 🖉 History                    | ,         |                  |            |               |                                |             |
| New                                           | Save 🗙 Dek          | ete 🔍 Find                                    | 🕙 POList 🛛 🛃                       | Print     | <b>∏</b> +Clos   | e          |               |                                |             |

3.การ Export PO สามารถเข้าได้ที่ Purchase Order > PO Data Entry >PO Export/Import

| WINSpeed                                                                                                    |                                       |                                           |                                                            |                                        |                                                  |                                              |                                                          |                                                   |                                              |                  |
|----------------------------------------------------------------------------------------------------|---------------------------------------|-------------------------------------------|------------------------------------------------------------|----------------------------------------|--------------------------------------------------|----------------------------------------------|----------------------------------------------------------|---------------------------------------------------|----------------------------------------------|------------------|
| ปริษัท ตัวอย่าง จำกัด                                                                                                    | PO                                    | Purchase<br>Order                         |                                                            |                                        |                                                  |                                              | Database : V<br>Branch : &<br>Login : a<br>Version: 10.0 | /in_Demo<br>ารักงานใหญ่<br>dmin<br>).0728 Build o | Server : BA<br>n 2015-02-02 08:3             | .LL\SQL2008<br>0 |
| <ul> <li>Accounts Receivable</li> <li>Budget Control</li> <li>Cheque and Bank</li> <li>Financial Management</li> <li>General Ledger</li> <li>Inventory Control</li> <li>Letter of Credit</li> <li>Multicurrency</li> <li>Petry Cash</li> <li>Purchase Order</li> <li>PO Calendar</li> <li>PO Analysis Reports</li> <li>PO Analysis Reports</li> <li>PO Forms</li> <li>Sale Order</li> <li>Sale Order</li> <li>Nessenger Management</li> <li>Inquity</li> <li>Company Manager</li> <li>Customer Relationship Manage</li> </ul> | โบซอซื้อ<br>โบซอซื้อ<br>ส่งกัน. ลดหนี | มักโบรอซื้อ<br>อนุมัตโบรอซื้อ<br>เพิ่มหนั | มารวจราคา<br>สำรวจราคา<br>ไม้<br>ส่งคัน จุดหนี<br>(เงินชด) | เปรียนเทียม<br>ราคาชิ้ง<br>Landed Cost | ไปสิ่งซื้อ<br>ไปสิ่งซื้อ<br>กำหนดวัน ป<br>สินค้า | มัญ<br>aңมัติไมสังธัง<br>P0<br>Export/Import | Version: 10.0                                            | 0.0728 Build o<br>รี<br>ชื่อสด                    | n 2015-02-02 08:3<br>เรายเงินมัดสำ<br>เกรดิต |                  |
| Advance System     Warehouse Management     Audit and Internal Control                                                                                                    |                                       |                                           |                                                            |                                        |                                                  |                                              |                                                          |                                                   |                                              |                  |

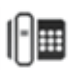

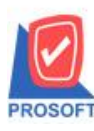

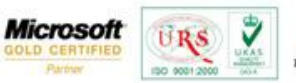

TOS

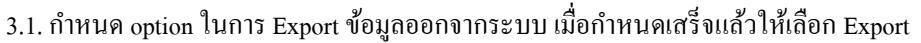

| , în        | อมูลระบบ       | PO สิ่งชื่อ       |              |                   | -         |            |
|-------------|----------------|-------------------|--------------|-------------------|-----------|------------|
|             |                | C Import Transa   | ction 💽 E    | Export Transactio | n         |            |
| L           | ate Uptions    | Range             |              |                   | <b>T</b>  |            |
| 9           | ากวันที่       | 03/02/2558        | 📮 ຄືອ        | 03/02/2558        | -         |            |
| 9           | ากรหัสเจ้าหนึ่ |                   | 🔻 ถึง        |                   | -         |            |
| 9           | ากเลขที่เอกสาร |                   | ▼ ถึง        |                   | -         |            |
| E           | xport Option   | รวมสาขาทั้งหมด (ไ | ม่สนใจ Optio | n)                | -         |            |
| F           | Path Data      |                   |              |                   |           |            |
| F           |                | 0.10.11           |              |                   |           |            |
| Ľ           | :\Users\oUBaL  | LUo/Desktop       |              |                   | 6         |            |
|             |                |                   |              |                   |           |            |
| 220         |                | 1                 |              |                   |           |            |
| 🗙 Configura | ation N Resu   | t I               |              |                   | 03/02/201 | 5 11:01:41 |

## 3.2.เมื่อ Export PO ออกจากระบบแล้วจะได้ไฟล์

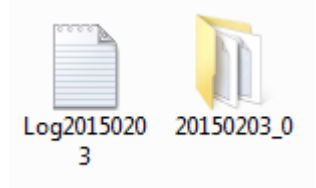

## 4.การ Import PO สามารถเข้าใด้ที่ Purchase Order > PO Data Entry >PO Export/Import

| WINSpeed                                                                                                    |                       |                              |                           |                        |                                   |                        |                                                           |                                                   |                                  |                  |
|----------------------------------------------------------------------------------------------------|-----------------------|------------------------------|---------------------------|------------------------|-----------------------------------|------------------------|-----------------------------------------------------------|---------------------------------------------------|----------------------------------|------------------|
| <ul> <li>ิบริษัท ตัวอย่าง จำกัด</li> <li>๗ Enterprise Manager</li> <li>๗ Accounts Payable</li> <li>๗ Accounts Receivable</li> <li>๗ Budget Control</li> </ul>                                                                                      | PO                    | Purchase<br>Order            | (                         |                        |                                   |                        | Database : V<br>Branch : al<br>Login : a<br>Version: 10.0 | /in_Demo<br>าหักงานใหญ่<br>dmin<br>).0728 Build o | Server : B/<br>m 2015-02-02 08:3 | ALL\SQL2008      |
| Cheque and Bank     Financial Management     General Ledger     Inventory Control                                                                                                    | 📝<br>ใบขอซื้อ         | <b>ไป</b><br>อนุมัติใบขอซื้อ | ร์<br>สำรวจราคา           | ไปรียบเทียบ<br>ราคาซ์จ | 🛃<br>ใบสิ่งชื่อ                   | 📝<br>อนุมัติใบสิ่งซื้อ | ไป<br>ข่ายเงินมัดจำ                                       | <b>ช้</b> อสด                                     | ไป<br>จ่ายเงินมัดจำ<br>เครดิต    | <b>ช้</b> อเชื่อ |
| Petry Cash     Putry Cash     Putry Cash     Putry Cash     Pot Data Entry     PO Calendar     PO Calendar     PO Calendar     PO Analysis Reports     PO History, Statistics     PO Forms     Sale Order     Cash Cash Cash Cash Cash Cash Cash C | รู้<br>ส่งคัน สถารนี้ | <b>ป</b><br>เพิ่มหนี         | ฟ้าทิน.ลอทนี้<br>(เงินสด) | Landed Cost            | ทำหนดวัน <sup>5</sup> บ<br>สินค้า | P0<br>Export/Import    |                                                           |                                                   |                                  |                  |
| Vale Addo Tak     Messenger Management     Inquiry     Company Manager     Campaign Module     Customer Relationship Manage     Advance System     Warehouse Management     Audit and Internal Control                                             |                       |                              |                           |                        |                                   |                        |                                                           |                                                   |                                  |                  |

1

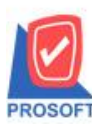

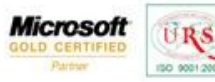

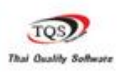

7

4.1.กำหนด option ในการ Import ข้อมูลเข้าระบบ เมื่อกำหนดเสร็จแล้วให้เลือก Import

| Import Transaction C Export Transaction Path Data แทนที่เอกสารเดิม สำรองข้อมูลอัตโนมัติ นำเข้าเมื่อข้อมูลเปลี่ยน | Import Transaction Path Data แทนที่เอกสารเดิม สำรองข้อมูลอัตโนมัติ นำเข้าเมื่อข้อมูลเปลี่ยน C:\Users\oOBaLLOo\Desktop | <ul> <li>Import Transaction</li> <li>Export Transaction</li> <li>Path Data</li> <li>แทนที่เอกสารเดิม</li> <li>สำรองข้อมูออัตโนมัติ</li> <li>นำเข้าเมื่อข้อมูอเปลี่ยน</li> <li>C:\Users\oOBaLLOo\Desktop</li> </ul> | ข้อมูลระบบ | PO สิ่งชื่อ                | <b>•</b>               |
|----------------------------------------------------------------------------------------------------|----------------------------------------------------------------------------------------------------|----------------------------------------------------------------------------------------------------|------------|----------------------------|------------------------|
| Path Data 🦳 แทนที่เอกสารเดิม 💭 สำรองข้อมูลอัตโนมัติ<br>🔲 นำเข้าเมื่อข้อมูลเปลี่ยน                                | Path Data 🔲 แทนที่เอกสารเดิม 🗖 สำรองข้อมูลอัตโนมัติ<br>🗍 นำเข้าเมื่อข้อมูลเปลี่ยน<br>C:\Users\oOBaLLOo\Desktop 🖻      | Path Data 🔲 แทนที่เอกสารเดิม 🥅 สำรองข้อมูลอัตโนมัติ<br>🗍 นำเข้าเมื่อข้อมูลเปลี่ยน<br>C:\Users\oOBaLLOo\Desktop                                                                                                    |            | Import Transaction         | Export Transaction     |
| 🔲 น้ำเข้าเมื่อข้อมูลเปลี่ยน                                                                                      | 🔽 ทำเข้าเมื่อข้อมูลเปลี่ยน<br>C:\Users\oOBaLLOo\Desktop 🖻                                                             | ☐ นำเข้าเมื่อข้อมูลเปลี่ยน C:\Users\oOBaLLOo\Desktop                                                                                                    | Path Data  | 🥅 แทนที่เอกสารเดิม         | 🥅 สำรองข้อมูลอัตโนมัติ |
|                                                                                                    | C:\Users\oOBaLLOo\Desktop                                                                                             | C:\Users\oOBaLLOo\Desktop                                                                                                    |            | 🔲 นำเข้าเมื่อข้อมูลเปลี่ยน |                        |
| C:\Users\oOBaLLOo\Desktop                                                                                        |                                                                                                    |                                                                                                    |            |                            |                        |

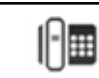